Updated as of 6/25/18

## Cisco Webex Meetings

## Enable Webex Productivity Tools in Microsoft Outlook for Windows

If you've installed Webex Productivity Tools, but you're not seeing Webex options within Outlook, you can enable Productivity Tools.

- 1. Check your Webex Productivity Tools preferences:
  - 1. From the Windows Start menu, select Webex Productivity Tools
  - 2. Select the Settings icon.
  - 3. Choose Preferences from the menu.
  - 4. Select Tools.
  - 5. Make sure that the Microsoft Outlook option is checked.
- 2. Check your Microsoft Outlook options:
  - 1. In Microsoft Outlook, select File > Options > Add-Ins.
  - 2. Next to "Manage," select Disabled Items, and then select Go.
  - 3. In the Disabled Items dialog box, select Add-in: WebExOIAddin(ptolkadd.dll).
  - 4. Select Enable and then Close.